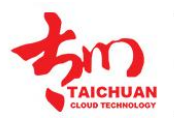

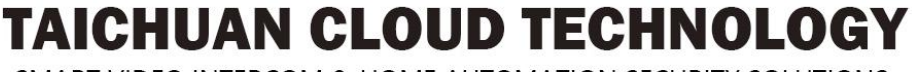

SMART VIDEO INTERCOM & HOME AUTOMATION SECURITY SOLUTIONS

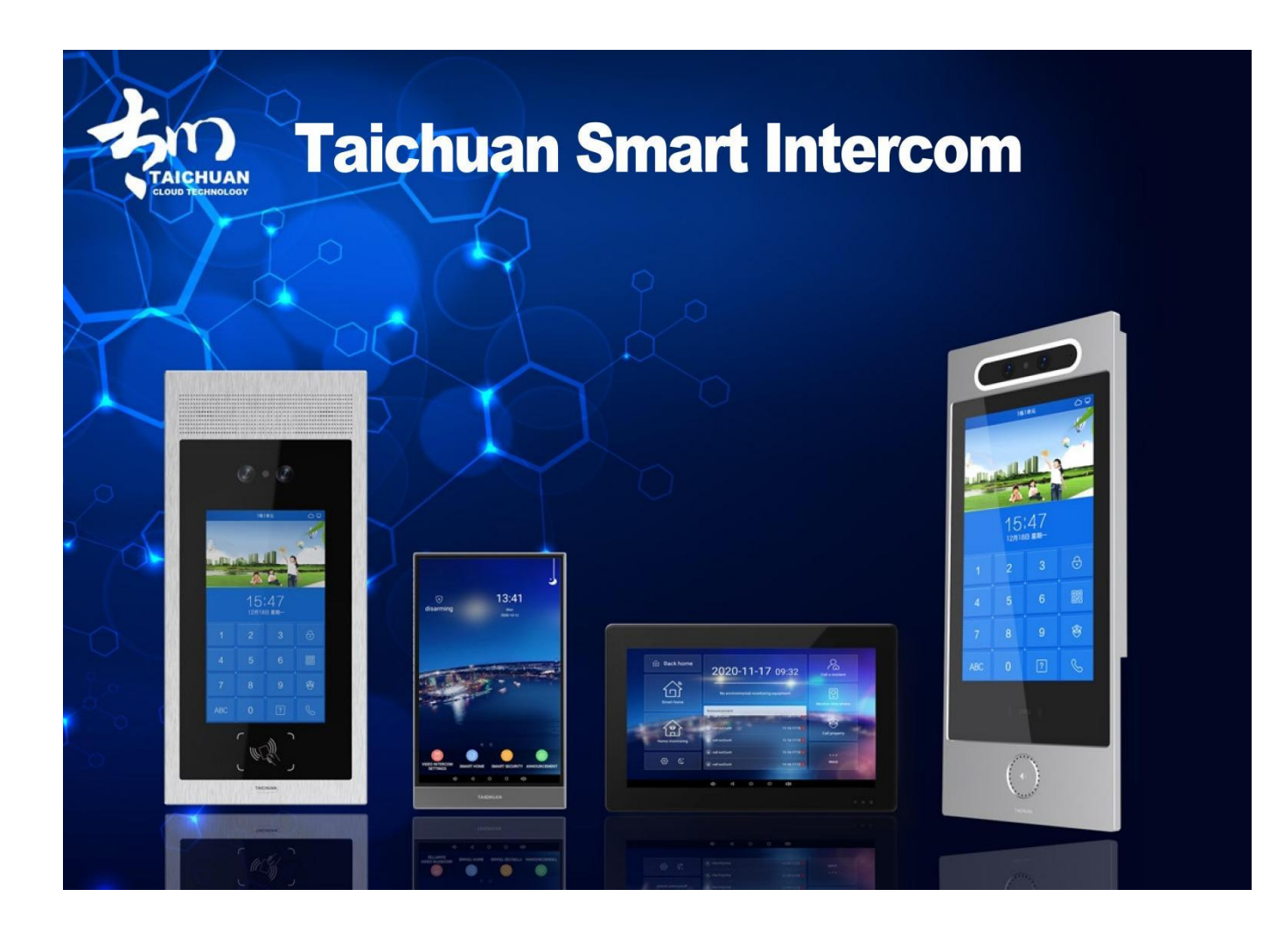

# How to solve Cannot Call problem

Applicable Series: TC-5000

2022.11 V1

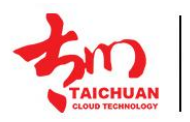

TAICHUAN CLOUD TECHNOLOGY SMART VIDEO INTERCOM & HOME AUTOMATION SECURITY SOLUTIONS

### **1.Product Overview**

| Model                     | TC-5000MH-18F                     | TC-5000MH-18B                                                                                                    | TC-5000D-XL4                                         | TC-5000D-20B                                         |
|---------------------------|-----------------------------------|----------------------------------------------------------------------------------------------------|------------------------------------------------------|------------------------------------------------------|
| Image                     |                                   | Balanse 2020111-17 0e22     Bel     Bel |                                                      |                                                      |
| Housing<br>Material       | ABS+Alu                           | ABS                                                                                                    | Aluminium                                            | Aluminium                                            |
| OS                        | Android 6                         | Android 6                                                                                                    | Android 7                                            | Android 7                                            |
| Display                   | 8 Inch IPS LCD                    | 10 Inch IPS LCD                                                                                                    | 8 Inch IPS LCD                                       | 10 Inch IPS LCD                                      |
| Resolution                | 800*1280                          | 1280*800                                                                                                    | 800*1280                                             | 800*1280                                             |
| Camera                    | /                                 | 1Mega Pixel                                                                                                    | CMOS 2.0Mega Pixel<br>+<br>Infrared detection camera | CMOS 2.0Mega Pixel<br>+<br>Infrared detection camera |
| Wi-Fi                     | IEEE802.11 b/g/n                  | IEEE802.11 b/g/n                                                                                                    | /                                                    | /                                                    |
| Ethernet                  | 1xRJ45,<br>10/100Mbps<br>adaptive | 1xRJ45,<br>10/100Mbps<br>adaptive                                                                                                    | 1xRJ45,<br>10/100Mbps adaptive                       | 1xRJ45,<br>10/100Mbps adaptive                       |
| Power Supply              | 12V DC<br>connector               | 12V DC connector                                                                                                    | 12V DC connector                                     | 12V DC connector                                     |
| POE                       | /                                 | Optional                                                                                                    | Optional                                             | 48V POE                                              |
| Alarm Input               | 8CH                               | 8CH                                                                                                    | /                                                    | /                                                    |
| Relay Output              | 2                                 | 1                                                                                                    | 2                                                    | 2                                                    |
| RS485                     | 1                                 | 1                                                                                                    | 1                                                    | 1                                                    |
| Installation              | Wall mounting                     | Wall mounting                                                                                                    | Flush/Wall mounting                                  | Flush/Wall mounting                                  |
| Operation<br>Temperature  | -10°C~+55°C                       | -10°C~+55°C                                                                                                    | -25°C~+55°C                                          | -25°C~+55°C                                          |
| Operation<br>Humidity     | 10〜90%                            | 10〜90%                                                                                                    | 10〜90%                                               | 10〜90%                                               |
| Dimensions<br>(W x H x D) | 119.5x200x13.5<br>MM              | 258.6x167x15<br>MM                                                                                                    | 158x303x34<br>MM                                     | 173.4*392.3*33<br>MM                                 |

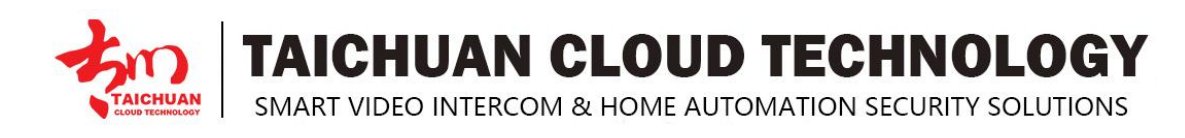

## 2.Interface

#### For indoor monitor TC-5000MH-18F and TC-5000MH-18B

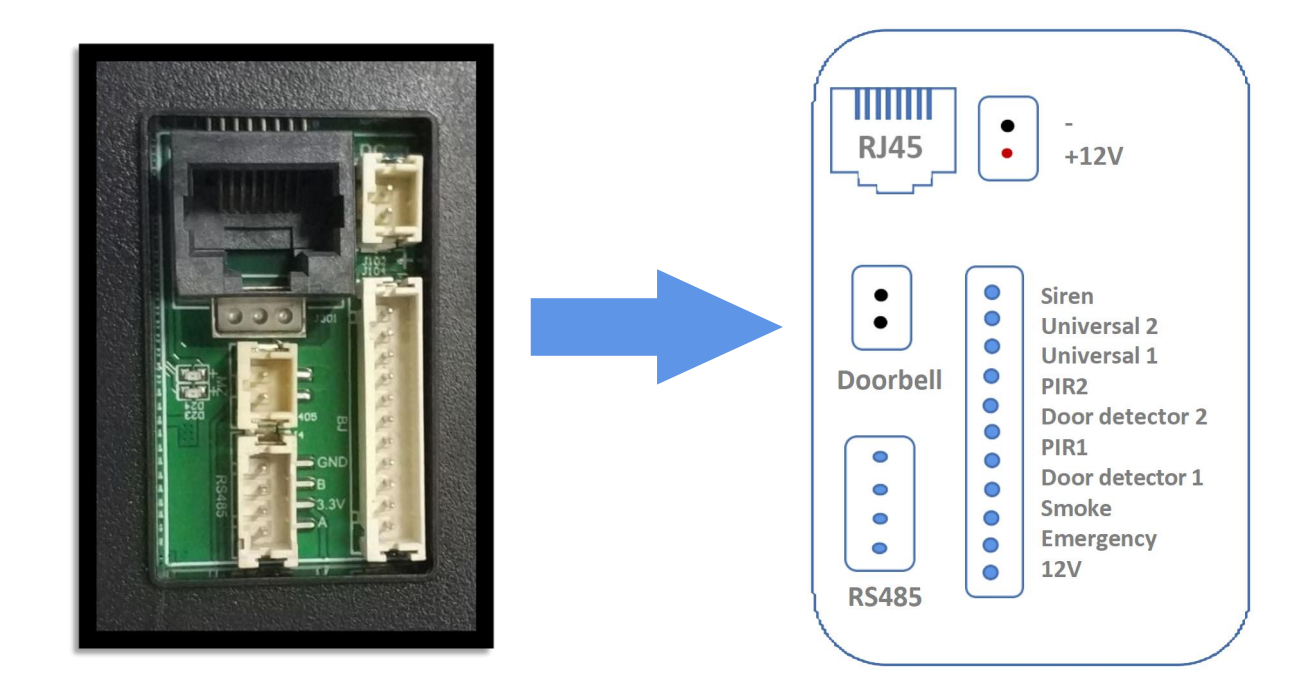

#### For outdoor unit TC-5000D-XL4 and TC-5000D-XL5

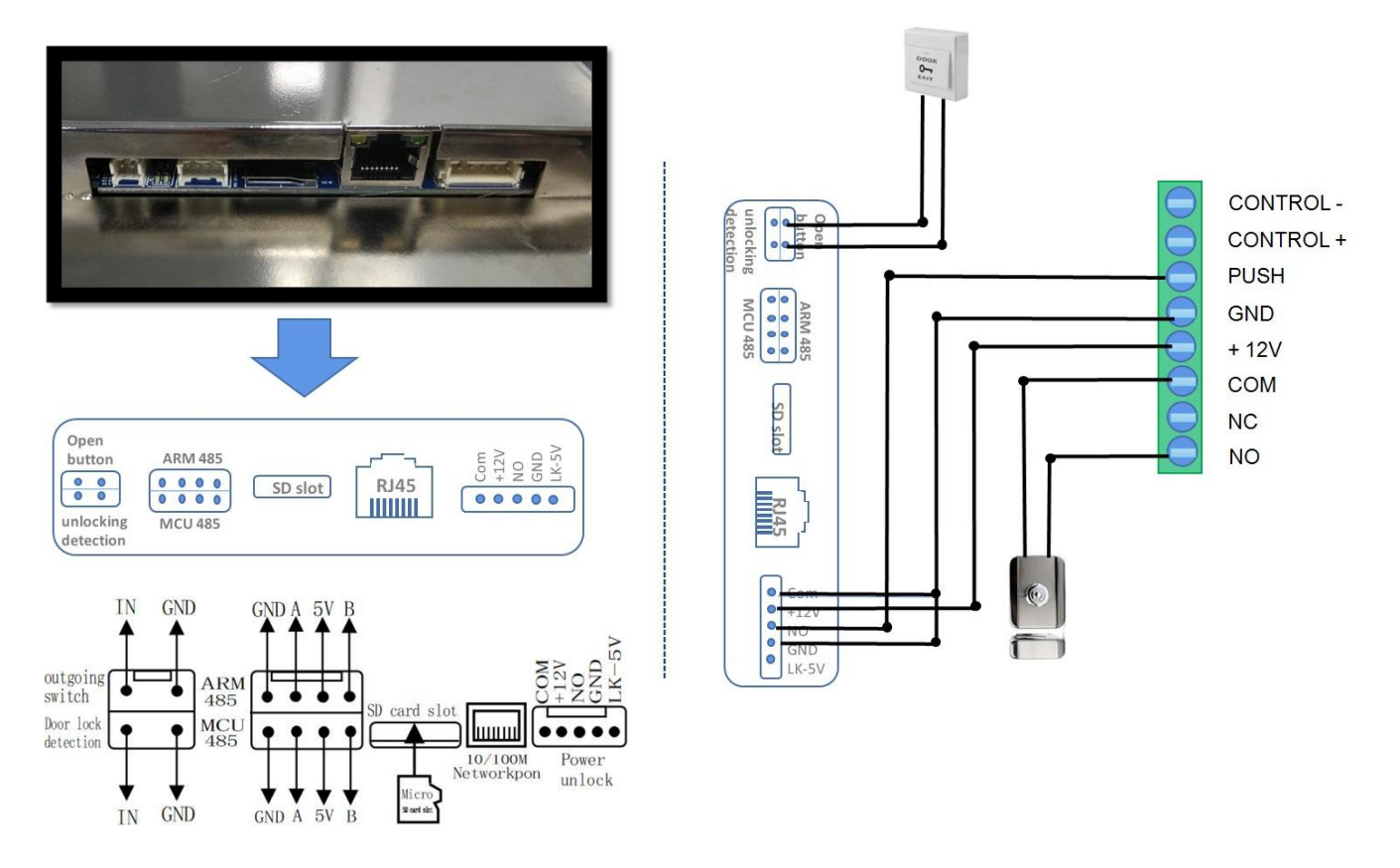

Note: interface may be different, please subject to your models.

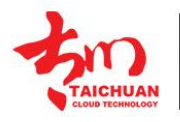

SMART VIDEO INTERCOM & HOME AUTOMATION SECURITY SOLUTIONS

### **3.System Network Diagram**

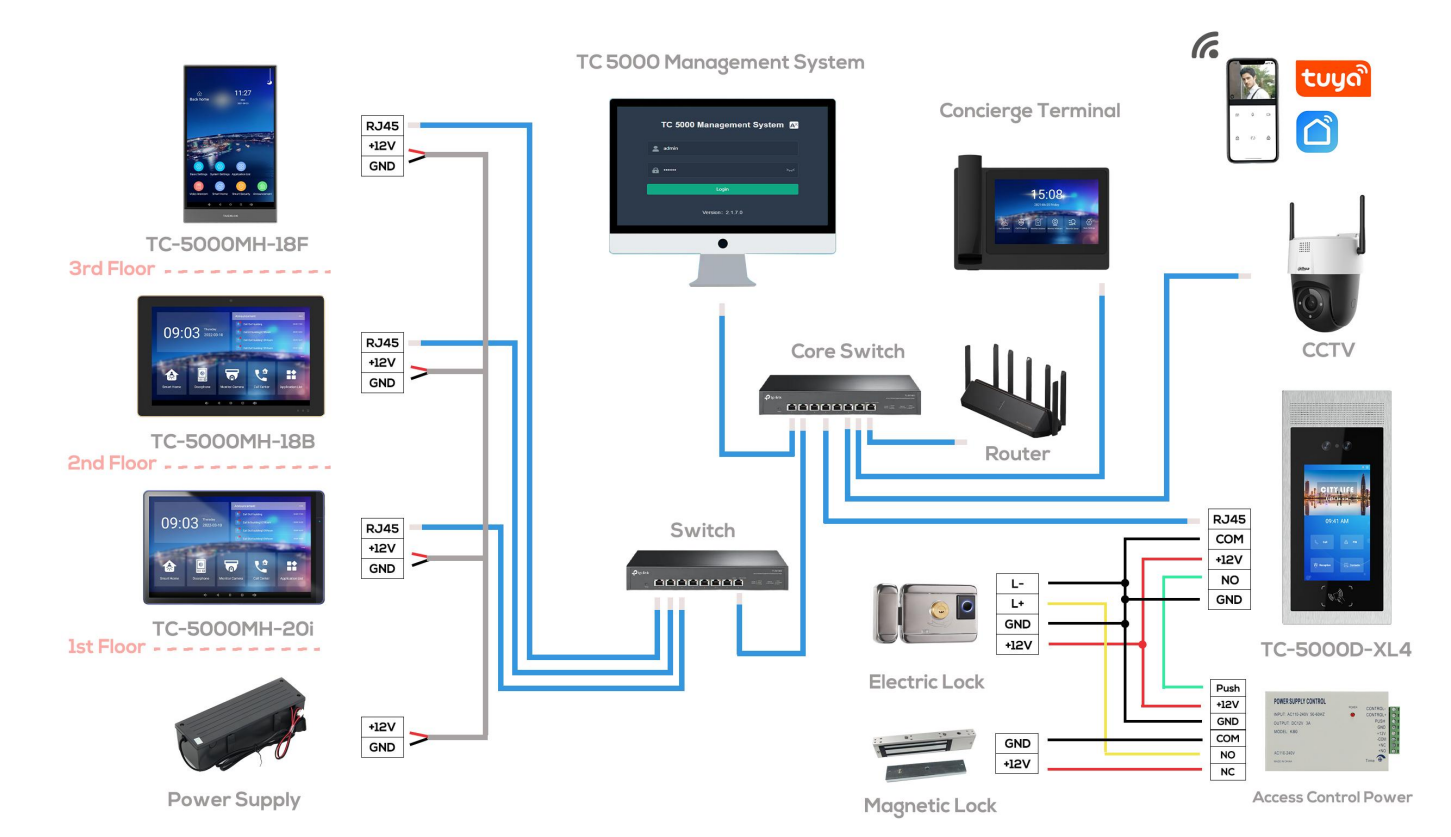

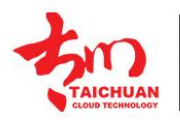

SMART VIDEO INTERCOM & HOME AUTOMATION SECURITY SOLUTIONS

# 4. Problem identifying

#### 1. Check if the internet cable (Cat5/6) is connected properly or not

Check on RJ45:

Yellow light on: the cable is physically connected

Green light flashing: data is in transit

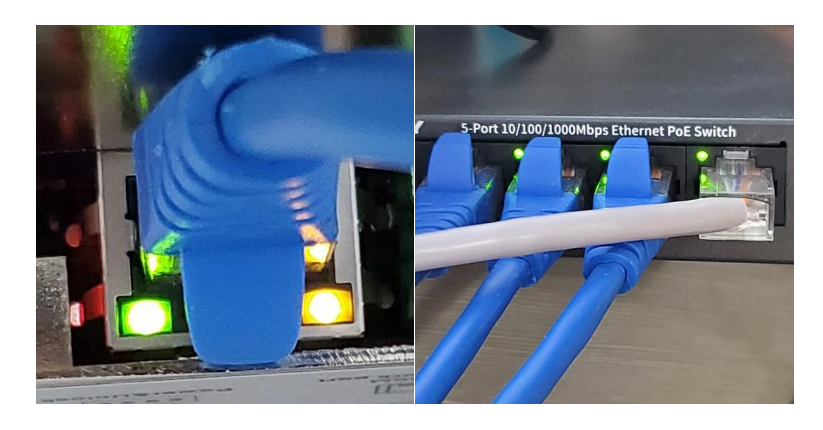

Check on device:

On monitor: if the Ethernet icon is blue color, switch IP mode to dynamic see if it can get IP

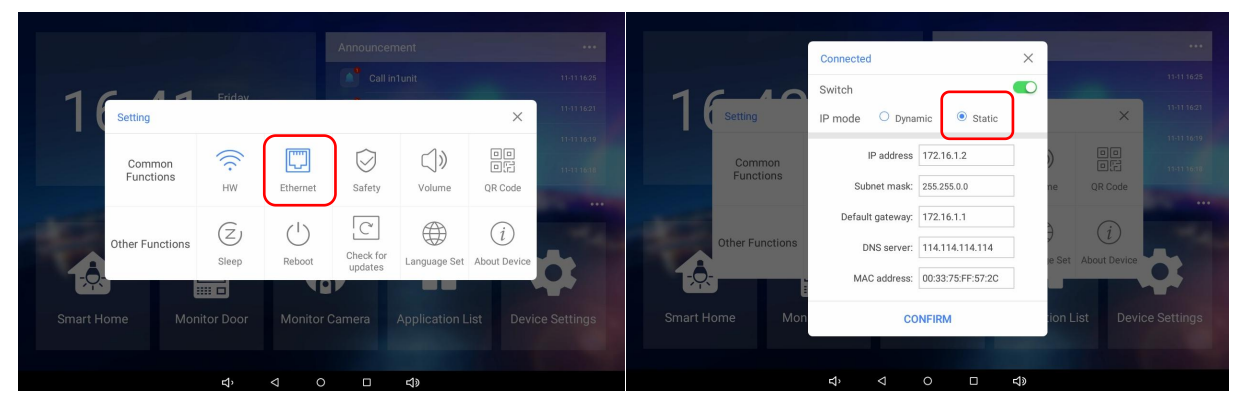

On outdoor panel: if the top bar icon shows like this, switch IP mode to dynamic see if it can get IP

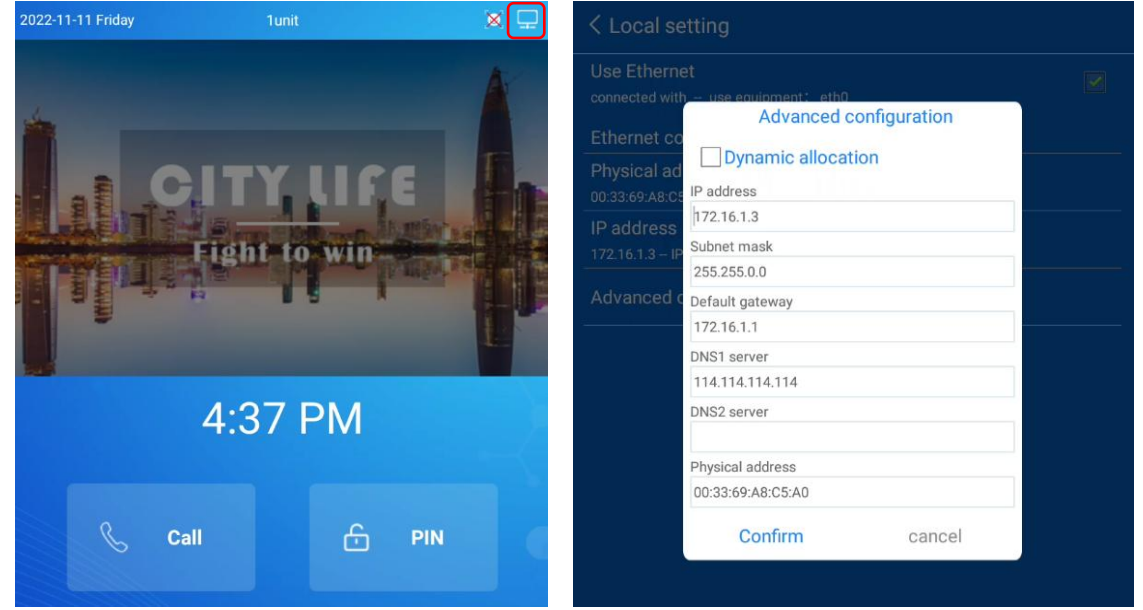

Note: please switch back to static IP after the operation, the data is all properly set, must be fixed.

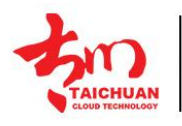

SMART VIDEO INTERCOM & HOME AUTOMATION SECURITY SOLUTIONS

#### 2. Check device IP see if they are matching or not

On monitor:

Monitor IP: About Device

Outdoor IP: Engineer Settings -> Door Phone Settings

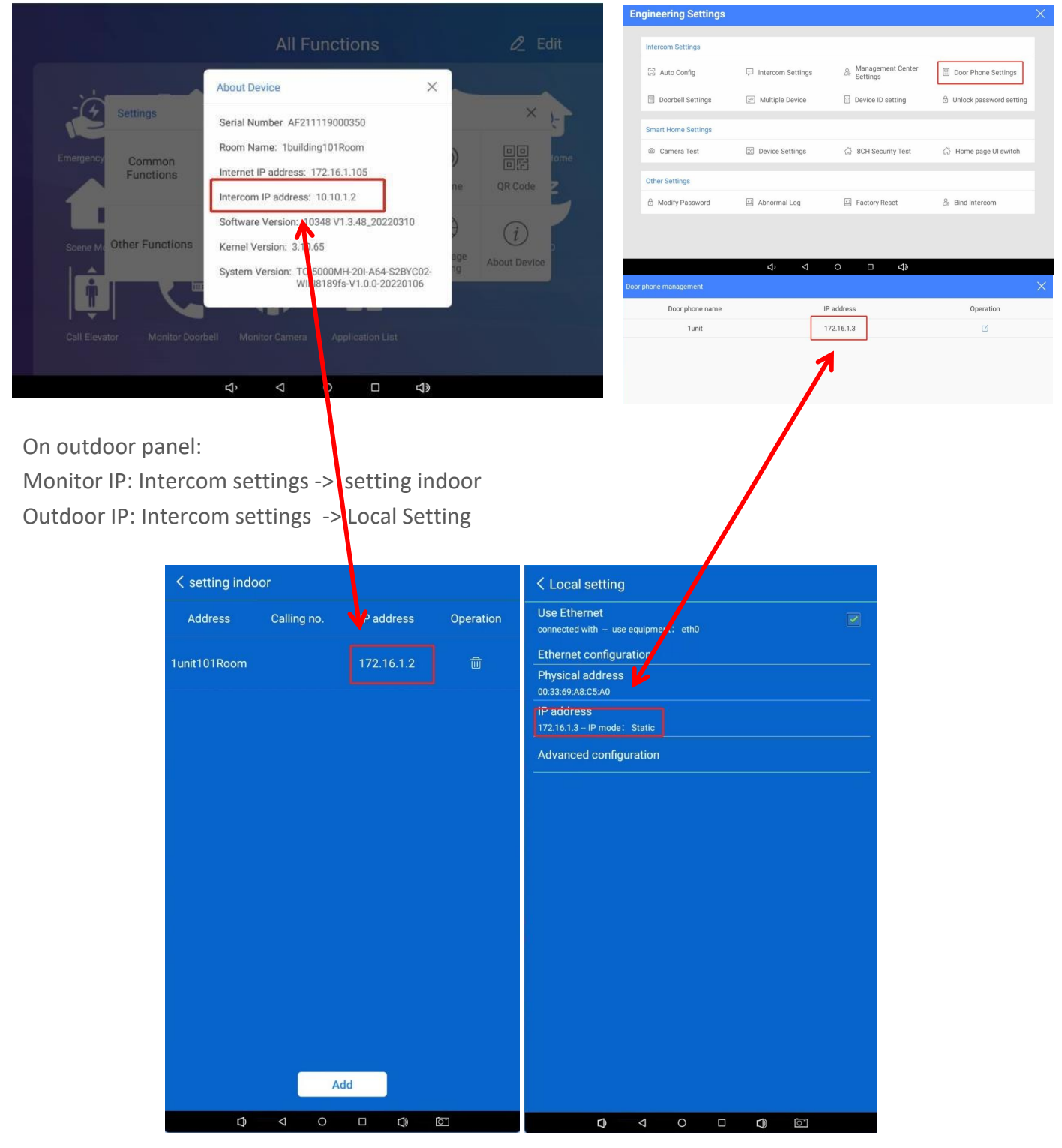

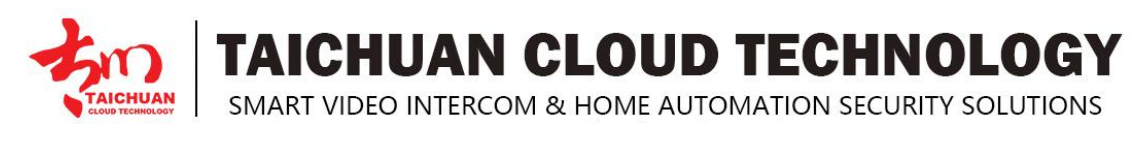

#### 3. Connect to management center to reset the system

Indoor monitor setting

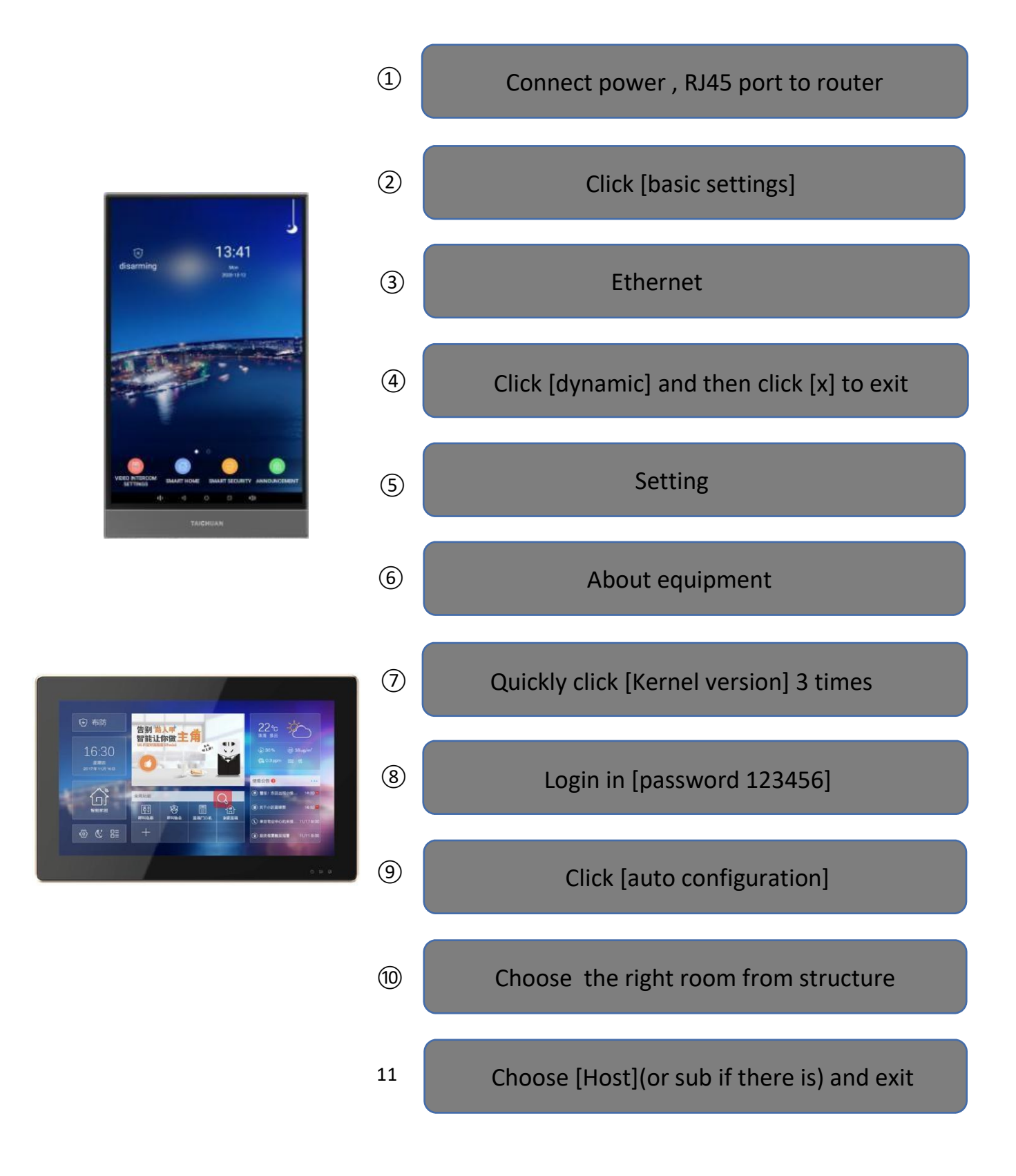

TAICHUAN CLOUD TECHNOLOGY

SMART VIDEO INTERCOM & HOME AUTOMATION SECURITY SOLUTIONS

Outdoor Panel setting

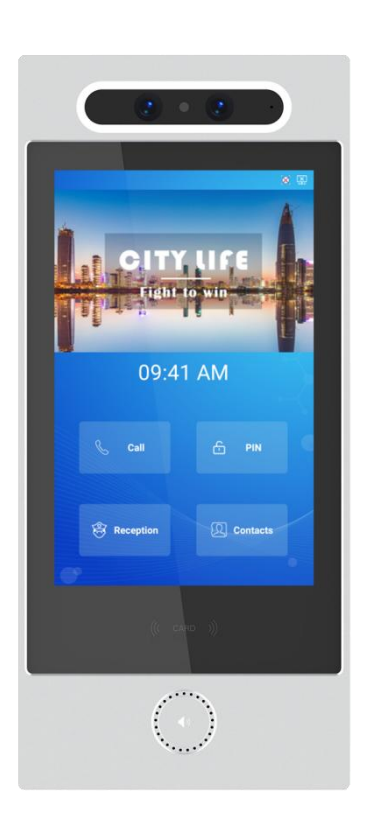

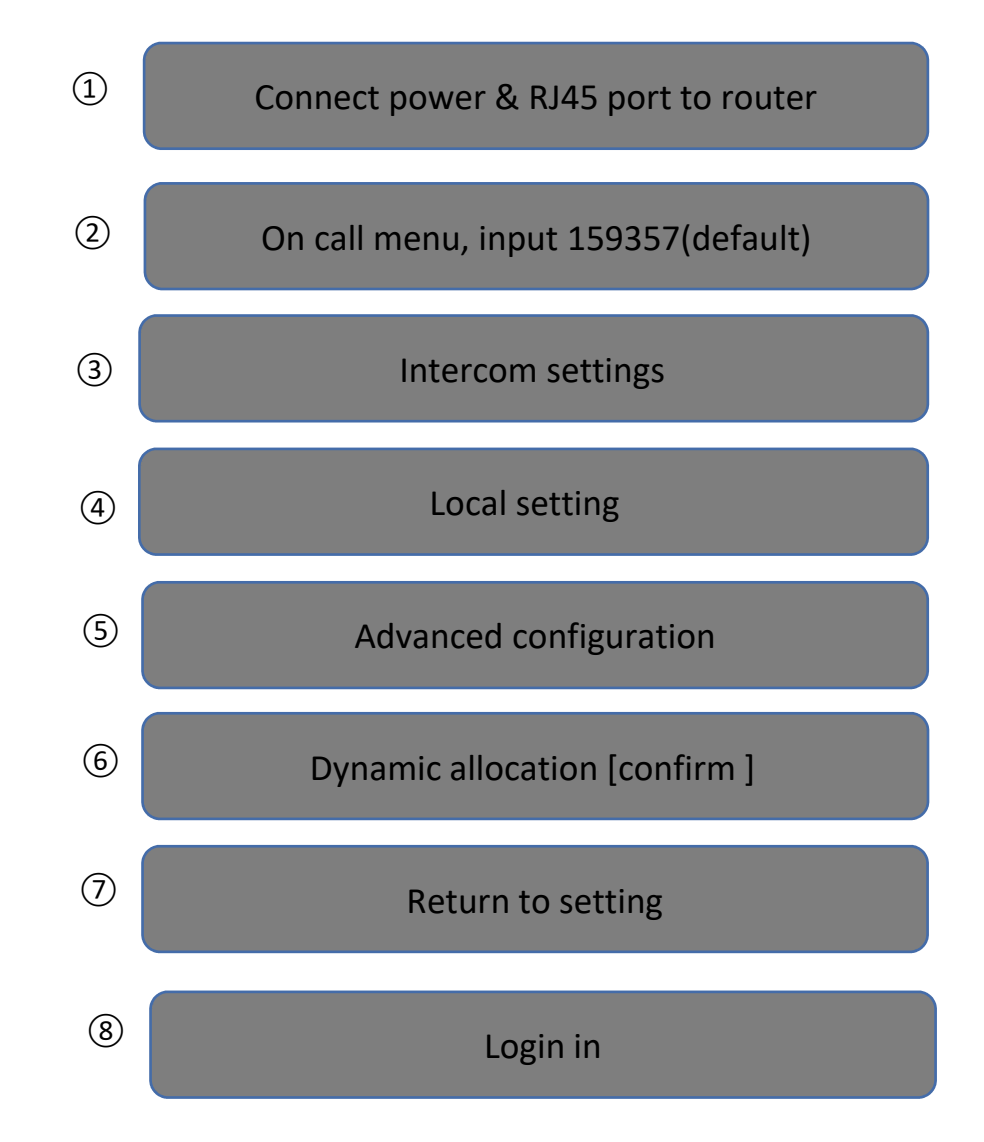

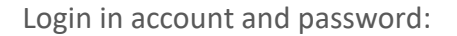

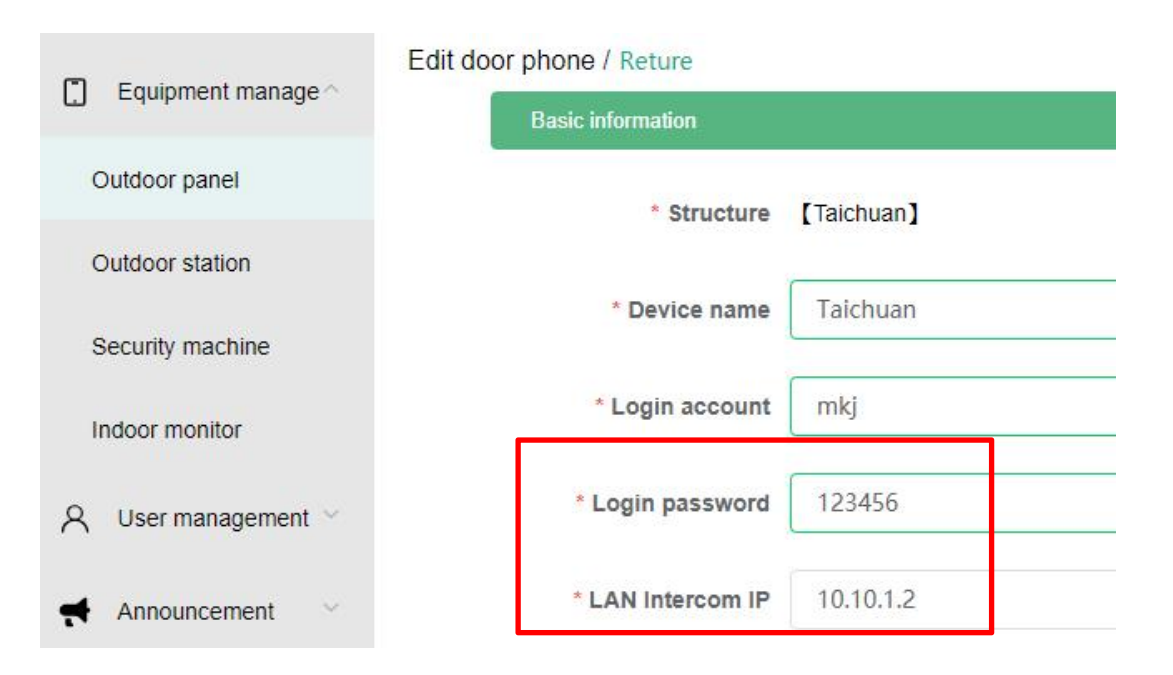

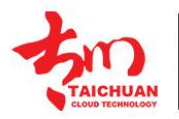

SMART VIDEO INTERCOM & HOME AUTOMATION SECURITY SOLUTIONS

#### 5. Contact US

For more information about the product, please visit us at www.taichuan.com or feel free to contact us by

Sales email: globalmarket@taichuan.com Technical support email: globalmarket@taichuan.com Telephone: +86-756-8665853

We highly appreciate your feedback about our products

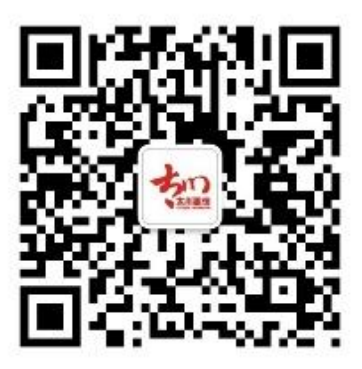